Se stai eseguendo il plug-in TruView in Windows XP SP2 Win7 e successivi, le impostazioni di sicurezza di Internet Explorer possono impedire il caricamento della nuvola di punti e/o causare la visualizzazione di un messaggio di avvertamento che richiede l'esplicita autorizzazione dell'utente da eseguire il plug-in di Leica.

Per evitare tali inconvenienti è necessario apportare modifiche alla configurazione di alcuni parametri di sicurezza di Internet Explorer. **Si avvisa l'utente** che la modifica di tali parametri aumenta i rischi a cui si è esposti durante la navigazione in Internet quindi (a suo rischio e pericolo)

## 1. Attivazione esecuzione contenuti attivi sul proprio PC

- Aprite la finestra di dialogo "Optioni Internet" (menu strumenti/opzioni internet)
- Selezionare il Tab "Avanzate".
- Scorrere l'elenco dei parametri fino alla sezione "Sicurezza".
- Flaggare la voce: consenti l'esecuzione di contenuto attivo in files del mio computer.
- Premere il pulsante OK.

| General | Security    | Privacy    | Content                 | Conn      | ections   | Progra   | ms Adva      | nc  |
|---------|-------------|------------|-------------------------|-----------|-----------|----------|--------------|-----|
| Setting | 15          |            |                         |           |           |          |              | _   |
| a       | Conwite     |            |                         |           |           |          |              | -   |
|         | Allow :     | active cor | tent from               | CDs tr    | nnon      | My Con   | muter*       | -   |
|         | V Allow a   | active cor | ntent to ru             | n in fik  | es on My  | Compu    | iter*        |     |
|         | Allow :     | software   | to run or               | install e | even if t | ne signa | iture is ini | v   |
|         | Check       | for publis | sher's cert             | tificate  | revocati  | on       |              |     |
|         | Check       | for signa  | tures on d              | townic.   | aded pro  | arams    |              |     |
|         | Do not      | save end   | rypted pa               | ges to    | disk      | 9        |              |     |
|         | Empty       | Tempora    | ary Interne             | et Files  | folder v  | then bro | wser is c    | d.  |
|         | Enable      | Integrat   | ed Windov<br>MI WITTR o | ws Aut    | nenticati | on*      |              |     |
|         | Phishir     | native A   | MUNITIPS                | upport    |           |          |              |     |
|         | ODis        | able Phis  | hing Filter             |           |           |          |              |     |
|         | O Tur       | n off aut  | omatic we               | ibsite c  | hecking   |          |              |     |
| 1000    |             | n on aut   | omatic we               | bsite c   | hecking   |          |              | ~   |
| <       | -           |            | 11                      |           |           |          | >            |     |
| *Ta     | akes effect | after you  | ı restart li            | nternet   | Explore   | r        |              |     |
|         |             |            |                         |           | Restor    | e advan  | iced settir  | ngs |
| Reset 1 | Internet Ex | plorer se  | ttings                  |           | 6         |          |              |     |
| Dele    | tes all tem | porary fi  | les, disabi             | les bro   | wser      |          | Basat        | _   |
| add     | ons, and r  | esets all  | the chang               | ed set    | tings.    |          | Keget        |     |
|         | should onl  | y use this | s if your b             | rowser    | is in an  | unusab   | le state.    |     |
| You     |             |            |                         |           |           |          |              |     |
| You     |             |            |                         |           |           |          |              |     |

## 2. Disattivazione della modalità protetta

- Aprite la finestra di dialogo "Optioni Internet" (menu strumenti/opzioni internet)
- Selezionare il Tab "Sicurezza".
- Disattivare la casella di controllo: "Attiva modalità protetta".
- Premere il pulsante OK.
- Riavviare Internet Explorer.

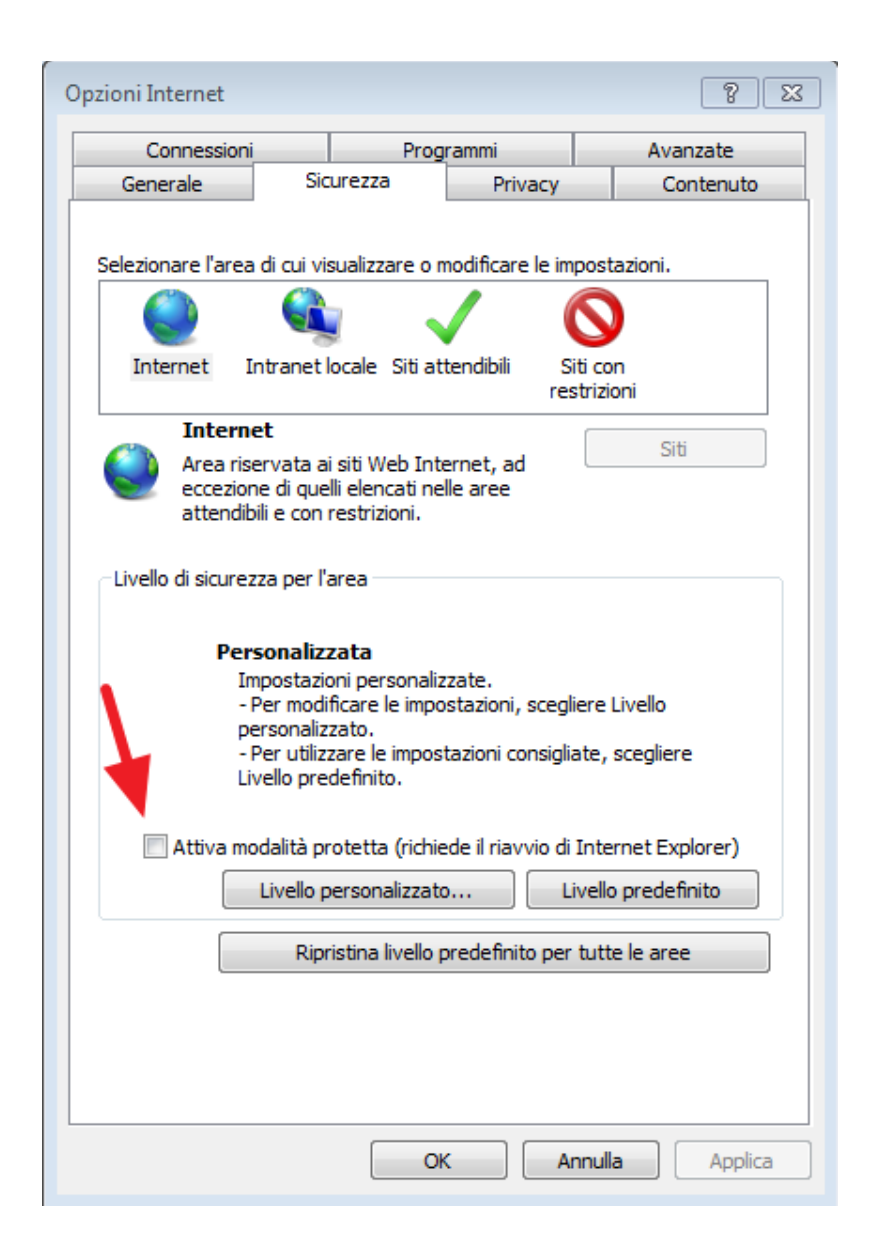